# 天主教輔仁大學附設醫院

# 感染控制通報系統操作手冊

系統網址: http://inf.fjuh.fju.edu.tw:8080/Plone/

注:本系統不支援舊版 IE 瀏覽器 建議使用 Google Chrome、Microsoft Edge、Firefox、Safari 等瀏覽器

銘啟科技股份有限公司

中華民國一百零九年九月十四日 第一版

# 目錄

| 一.手機登入方式及設置桌面 app     | 3                |
|-----------------------|------------------|
| 1.Android 設置桌面 app 方式 | 4                |
| 2.ios 設置桌面 app 方式     | 5                |
| 二.普通帳號功能介紹            | 6                |
| 1.手部衛牛稽核              | 6                |
| 1-1.手部衛牛稽核            | 6                |
| 1-2 手部衛生稽核報告杳詢        |                  |
| 1-3 手部衛生稽核報表          |                  |
| 1-4 受稽核單位杳詢           | 8                |
| 2. 威控異常通報             | 9                |
| 2-1 威控異常通報            | 9                |
| 2-2 感控異常通報查詢          |                  |
| 3 全院體溫诵報              | 11               |
| 3-1 部門體溫監測            | 11               |
| 3-2 部門體溫監測/查詢         |                  |
| 3-3 個人體溫監測            | 12               |
| 3-4 個人體溫監測查詢          | 12               |
| 3-5 全院豐溫通報查詢          | 12               |
| 4 其他單位管理              | 12               |
| 5. 白主健康管理回報           | 13<br>1 <i>1</i> |
|                       |                  |

# 一.手機登入方式及設置桌面 app

桌機登入

| 感染控制通報系統 |                              |     |
|----------|------------------------------|-----|
| 2        | 更新系統公告                       | (同) |
| 6        | 2020-07-07 12:02 🗳<br>rwafas |     |
|          | 2020-07-06 22:30<br>text3    |     |
| Log in   | 2020-07-06 22:30<br>text2    |     |

# 手機掃描頁面右上角的 QR Code

| 天主教輔仁大學附設醫院<br>感染控制通報系統 |                   |          | <u>2</u> \$     | 染控制部 / 王雅芳 您好 🅢登 | 人時間: 2020-07- | 14 11:21 - 登出 <b>医教育</b><br>日本社会 |
|-------------------------|-------------------|----------|-----------------|------------------|---------------|----------------------------------|
| 最新消息 手部衛生稽核 手部衛生稽核報告查;  | 訽 手部衛生稽核報表 感控異常通報 | 感控異常通報查詢 | 全院體溫監測(部門)      | 全院體溫監測(部門)/查詢    | 個人體溫監測        | 個人體溫監測/查詢                        |
| 全院體溫通報查詢 其他單位管理 自主健康管:  | 理回報 登出            |          |                 |                  |               |                                  |
|                         |                   |          |                 |                  |               |                                  |
| 主選單                     | 「日本市信題            |          | 鼓布日期<br>        |                  |               |                                  |
| 最新消息                    | 🚭 rwafas          |          | 2020-07-07 12:0 | 02               |               |                                  |
|                         | text3             |          | 2020-07-06 22:  | 30               |               |                                  |
| 手部衛生稽核                  | text2             |          | 2020-07-06 22:  | 30               |               |                                  |
| 第 手部衛生稽核報告查詢            | 測試                |          | 2020-07-06 22:2 | 28               |               |                                  |
| <u>u</u>                | text              |          | 2020-07-06 16:  | 34               |               |                                  |
| 手部衛生稽核報表                |                   |          |                 |                  |               |                                  |
| ♥↓ 感控異常通報               |                   |          |                 |                  |               |                                  |
| ④ 感控異常通報查詢              |                   |          |                 |                  |               |                                  |

附.QR Code 原始圖檔

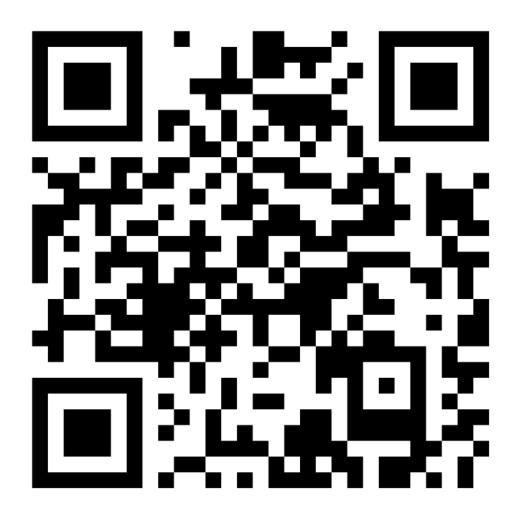

## 1.Android 設置桌面 app 方式

點選 google 瀏覽器中的設定選項

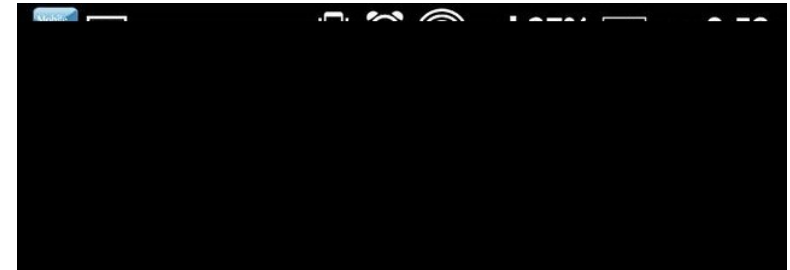

點選加到主畫面

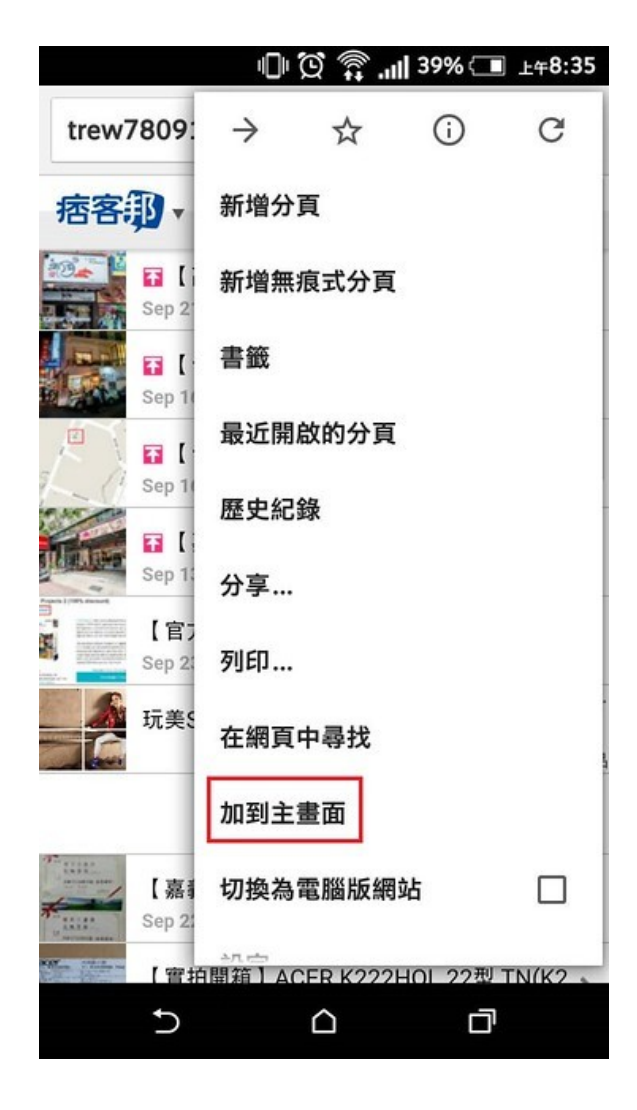

# 2.ios 設置桌面 app 方式

# 點選 Safari 瀏覽器中的分享選項

| 山 台灣之县 | 星 4G 上午 11:33    |                      |           | •Ⅱ 台灣 | 之星 4G                       | L                          | 午 11:38          | @ 72%        | <b>D</b> , |
|--------|------------------|----------------------|-----------|-------|-----------------------------|----------------------------|------------------|--------------|------------|
| AA     | 不安全 — fjuh.baby  | with.me              | ر<br>Menu | (*)   | <mark>感染</mark> 打<br>fjuh.b | <b>空制通報系</b><br>abywith.me | <b>統</b><br>選項 > | >            |            |
|        | 天主教輔仁大5 感染控制通    | 學附設醫院<br><b>且報系統</b> |           | AirE  | Prop                        | い、記息                       | 郵件               | LINE         | CI         |
|        |                  |                      |           | 拷     | 貝                           |                            |                  | Å            |            |
|        | 0                |                      |           | 加     | 入閱讀                         | 列表                         |                  | 00           |            |
|        |                  |                      |           | 加     | 入書籤                         | 5                          |                  | Ш            |            |
|        | 6                |                      |           | 加     | 入喜好                         | 項目                         |                  | \$           |            |
|        | Log in           |                      |           | 在     | 網頁中                         | 尋找                         |                  | Q            |            |
|        |                  |                      |           | 加     | 入主畫                         | 面                          |                  | ÷            |            |
|        | 更新系統公告           | Ø                    |           | 標     | 示                           |                            |                  | $\bigotimes$ |            |
|        | 2020-07-07 12:02 | 5                    |           | 列     | ЕD                          |                            |                  | ē            |            |
| <      | > 🗘              | m                    | G         | 儲     | 存至K                         | eep                        |                  | M            |            |

# 二.普通帳號功能介紹

1.手部衛生稽核

#### 1-1.手部衛生稽核

#### 此頁面只有被選中為稽核員才可操作 稽核人員依實際情況填寫表單

3 11A

4 8A

7A病房

心臟內科

| 主選單                                                                |                                              |                                                     |                   |             |             | 如有疑                 | 問,請撥打感控部 | 耶分機 1234, 1 | 1234    |
|--------------------------------------------------------------------|----------------------------------------------|-----------------------------------------------------|-------------------|-------------|-------------|---------------------|----------|-------------|---------|
| 最新消息                                                               | 手部衛生稽核                                       | 手部衛生                                                | 稽核報告查詢            |             |             |                     |          |             |         |
| • 手部衛生稽核                                                           | 累積稽核的                                        | マ數: 16                                              |                   |             |             |                     |          |             |         |
| ④ 手部衛生稽核報告查詢                                                       | 受稽單位:                                        | SICU                                                |                   | ~           |             |                     |          |             |         |
| <b>〕</b> 手部衛生稽核報表                                                  | 受稽人員代碼:                                      | 03.專科護理                                             | léñ               | ~           |             |                     |          |             |         |
| ₩ 感控異常通報                                                           | 人員單位:                                        | 7a                                                  |                   | 人員<br>人員    | 員單位,<br>員姓名 | 受稽人員員編              | ,受稽核     |             |         |
| <b>④</b> 感控異常通報查詢                                                  | 7A病房/4977<br>受稽人員員編:                         | C01175                                              |                   | 輸)          | 兩個字         | 以上文字<br>查詢          |          |             |         |
| ■ 部門體溫監測                                                           | 受稽人員姓名:                                      | 韋玉雯                                                 |                   | 只需<br>人才    | 膏點擊按<br>長格  | 鈕系統會自動              | 將資料帶     |             |         |
| <b>【》</b> 部門體溫監測/查詢                                                | 床號:                                          | 324                                                 |                   |             |             |                     |          |             |         |
| 0 (因 ) 體溫 些 训<br>fub babwith me/report view?autotoc-item-autotoc-0 | 稽核時間:<br>= 洪王咕兴:                             | 2020/07/14                                          | 1                 | <b>D</b> 0  | 4:11 PM     |                     |          |             | Ţ       |
|                                                                    | 一元十时候:                                       |                                                     |                   |             |             |                     |          |             |         |
| A 個人體溫監測/查詢                                                        | 元于时候:                                        |                                                     |                   |             |             |                     |          |             |         |
| ➡ 全院體溫通報查詢                                                         | 2.執行清潔/新                                     | <b>無菌操作技術前</b>                                      |                   |             |             |                     |          |             |         |
| <b>公</b> 其他單位管理                                                    | <ul> <li>3.暴觸病人體</li> <li>4.接觸病人後</li> </ul> | 液風險後                                                |                   |             |             |                     |          |             |         |
| ■ 自主健康管理回報                                                         | 5.接觸病人居                                      | 遭環境後                                                |                   |             |             |                     |          |             |         |
|                                                                    | 洗手行動                                         |                                                     |                   |             |             |                     |          |             |         |
| ← 切換為系統帳號                                                          | ○ 未使用 ●                                      | ) 一般  ) 消費                                          | 尋性 洗手劑            |             |             |                     |          |             |         |
| ➡ 登出                                                               | ○ 有擦乾 🦲                                      | )未擦乾                                                |                   |             |             |                     |          |             |         |
|                                                                    | 洗手步驟<br>() 確實 (●)                            | 未確實                                                 |                   |             |             |                     |          |             |         |
|                                                                    | 步驟缺漏 🖌                                       |                                                     |                   |             |             |                     |          |             |         |
|                                                                    | (内)                                          | 外 🔽 夾 🗌                                             | 弓 [] 大 [] 1       | 之 🗌 腕       |             |                     |          |             |         |
|                                                                    | 儲存                                           |                                                     |                   |             |             |                     |          |             |         |
|                                                                    |                                              |                                                     |                   |             |             |                     |          |             |         |
| 此處顯示已稽核過對象                                                         | ** 2020-07 **手部<br>序 受稽單                     | 衛生稽核結果一賢                                            | <b>表</b><br>受稽人員員 | 受稽人員姓       |             |                     |          | 洗手行         | 洗手步     |
|                                                                    | 號位人                                          | <ul> <li>員單位 職利</li> <li>職功能檢查 專利</li> </ul>        | 所 編<br>科護理 CO1175 | 名           | 床號          | 稽核時間<br>2020-07-07  | 洗手時機     | 動 沒有洗       | 影       |
|                                                                    | 1 13b 室                                      | 自己 (市<br>(1) (市) (市) (市) (市) (市) (市) (市) (市) (市) (市 | 01175             | 举业变<br>#### | dd1222      | 04:17<br>2020-07-07 | 这两次八別    | 手沒有洗        | ★ 10 90 |
|                                                                    | 2 8A Ø                                       | 染控制部 護理                                             | 里人員 D01767        | 林慧蘭         |             | 2020-07-07<br>12:15 | 接觸病人前    | 沒有洗         | 未確實     |

護理人員 B01562 林雅婷

專科護理 師 A01400 蔡欣霖 33 2020-07-08 10:31

2020-07-08 11:07

01

接觸病人前

接觸病人後

乾洗手 確實

乾洗手 確實

## 1-2 手部衛生稽核報告查詢

# 稽核員做完稽核動作,在此頁面查詢本次稽核結果 個人開選籃測/直夠 全院購溫通報直約 其他單位管理 自主键語管理回報 切換為系統網號 登出

| 主概單                 | -      |                  |          |           |            |            |        |                     | 如有疑問,請撥打感控部分    | ▶機 123   | 4, 1234  |
|---------------------|--------|------------------|----------|-----------|------------|------------|--------|---------------------|-----------------|----------|----------|
| ● 最新消息              | 手會     | 『衛生稽             | 该 手部衛生稽核 | 報告查詢      |            |            |        |                     |                 |          |          |
| • 手部衛生稽核            | 稽相     | 亥時間:             | 2020年0   |           |            |            |        |                     |                 |          |          |
| ④ 手部衛生稿核報告查詢        | W      | ord              | prd PDF  |           |            |            |        |                     |                 |          |          |
| <b>〕</b> 手部衛生稽核報表   | 序<br>號 | <u>受</u> 稽單<br>位 | 單位       | 職稱        | 受稽人員員<br>編 | 受稽人員姓<br>名 | 床號     | 稽核時間                | 洗手時機            | 洗手行<br>動 | 洗手步<br>驟 |
| <b>役</b> 受稽核單位查詢    | 1      | 13B              | 心臟功能檢查室  | 專科護理<br>師 | C01175     | 韋王要        | aa1222 | 2020-07-07<br>04:17 | 接觸病人前           | 沒有洗<br>手 | 未確實      |
| ♥   ◎   控異常通報       | 2      | 8A               | 感染控制部    | 護理人員      | D01767     | 林慧蘭        |        | 2020-07-07<br>12:15 | 接觸病人前           | 沒有洗<br>手 | 未確實      |
| <b>(</b> ) 感控異常通報查詢 | 3      | 11A              | 7A病房     | 護理人員      | B01562     | 林雅婷        | 01     | 2020-07-08<br>10:31 | 接觸病人前           | 乾洗手      | 確實       |
| ■■ 部門體溫監測           | 4      | 8A               | 心臟內科     | 專科護理<br>師 | A01400     | 蔡欣霖        | 33     | 2020-07-08<br>11:07 | 接觸病人後           | 乾洗手      | 確實       |
| ■ 部門體溫監測/查詢         | 5      | 11A              |          | feafe     |            | 恩恩恩        | 666    | 2020-07-08          | 執行清潔/無菌操作技術前    | 濕洗手      | 確實       |
| <b>23</b> 個人體溫監測    |        |                  |          | 醫事檢驗      |            |            |        | 2020-07-08          | 接觸病人前 執行清潔/無菌操作 | 沒有洗      |          |

# 1-3 手部衛生稽核報表

## 手部衛生稽核相關報表下載

| 主選單                | 手部衛生稽核報表 受稽核單位查詢 |             |             |
|--------------------|------------------|-------------|-------------|
| ● 最新消息             | 全部報志下載·          | 109 ~       | 市市          |
| • 手部衛生穡核           |                  | 103         |             |
| ① 手部衛生積核報告查詢       | 全院年度統計報表:        | 109 🗸       | Excel       |
| 手部衛生稽核報表           | 各單位年度報表:         | 109 🗸       | Excel       |
| 受稽核單位查詢            | 夕 留 位 禾 庇 起 主 ·  | 100         |             |
| ♥】 感控異常通報          | 台单位子反钺衣.         | 109 • #17 • |             |
| <b>①</b> 感控異常通報查詢  | 各單位月報表:          | 2020年07月    | Excel PDF   |
| 部門體溫監測             | 名四体拉士            | 109 🗸       |             |
| <b>民</b> 部門體溫監測/查詢 | 各単位報表:           | 請選擇單位       | × Excel PDF |
| ▲ 個人體溫監測           | 各職別月報表:          | 2020年07月    | Excel PDF   |
| ▲ 個人體溫監測/查詢        |                  |             |             |
| <b>18</b> 全院體溫通報查詢 | 其他醫事人員月報表:       | 2020年07月    | Excel PDF   |
| <b>公</b> 其他單位管理    | 其他臨床非醫事人員月報表:    | 2020年07月    | Excel PDF   |
|                    |                  |             |             |

## 各受稽核單位,查詢被稽核結果

| 個人體溫監測/查詢 全院體溫通報查詢 其他里                         | 單位管理 | 自主健康          | 康管理回報 切換為系統     | 硫铌號 登出 |        |       |      |                     |                  |          |     |
|------------------------------------------------|------|---------------|-----------------|--------|--------|-------|------|---------------------|------------------|----------|-----|
| 主選單                                            | ∓±   | <b>8</b> 衛牛稽核 | <b>安</b> 稽核單位   | 香詢     |        |       |      |                     |                  |          |     |
| 最新消息                                           | 受    | 稽單位           | : 11B           |        |        | ~ 日   | 期:   |                     | 2020年07月         |          |     |
| <ul> <li>手部衛生稽核</li> <li>予部衛生稽核報告查詢</li> </ul> |      |               |                 |        |        |       |      |                     | l                | Word     | PDF |
| ■ 手部衛生稽核報表                                     | 稽    | 核員:(          | 01438/王雅芳       | 风铃人号件  | 风铃人冒冒  | 风抢人呈树 |      |                     |                  | 姓毛行      | 壮手中 |
| <b>役</b> 受稽核單位查詢                               | 號    |               |                 |        |        |       |      |                     |                  |          | ディン |
| ♥】 感控異常通報                                      | 1    | 11B           | 企劃室             | 護理人員   | D01821 | 劉佳琪   | fea  | 2020-07-14<br>17:16 | 執行清潔/無菌操作技術<br>前 | 沒有洗<br>手 | 未確實 |
| <b>(</b> ) 感控異常通報查詢                            | 2    | 11B           | 心臟血管外科-體外循<br>環 | 書記     | C00661 | 楊苡昕   | fefa | 2020-07-14<br>17:17 | 暴觸病人體液風險後        | 乾洗手      | 確實  |
| ■ 部門體溫監測                                       |      |               |                 |        |        |       |      |                     |                  |          |     |
| <b>账</b> 部門體溫監測/查詢                             |      |               |                 |        |        |       |      |                     |                  |          |     |
| <mark>八</mark> 個人體溫監測                          |      |               |                 |        |        |       |      |                     |                  |          |     |

## 2-1 感控異常通報

## 此為其中之一範例,通報者依照實際情況填寫

| (j)        | 最新消息                     | 感控異常通報                                     | 感控異常通報查調    | 向          |            |           |            |      |          |  |
|------------|--------------------------|--------------------------------------------|-------------|------------|------------|-----------|------------|------|----------|--|
| 3          | 手部衛生稽核                   | *1. 通報者                                    | 資料          |            |            |           |            |      |          |  |
| 83         | 手部衛生稽核報告查詢               | 單位:                                        | 原染控制部       |            |            |           |            |      |          |  |
|            | 手部衛生藉核報素                 | 通報者姓名:                                     | 王雅芳         |            |            |           |            |      |          |  |
| dib.       | 网络核器后态物                  | 貝維:                                        | C01438      |            |            |           |            |      |          |  |
| 22         | 文相12年世世的                 | 聯絡電話:                                      | 0975632562  |            |            |           |            |      |          |  |
| 5          | 感控異常通報                   | 通報日期:                                      | 2020/07/15  |            |            |           |            |      |          |  |
| <b>(A</b>  | 感控異常通報查詢                 | *2. 通報對                                    | 象資料         |            |            |           |            |      |          |  |
| Ľ          | 部門體溫監測                   | 員工 ~                                       |             |            |            |           |            |      |          |  |
| Ľå         | 部門體溫監測/查詢                | 單位:                                        | 心臟内科        |            |            |           |            |      |          |  |
| പ്പ        | 個人體溫監測                   | 員編:                                        | A00118      |            |            |           |            |      |          |  |
| 200        | 個人體溫監測/查詢                | 姓名:                                        | 葉東墨         |            |            |           |            |      |          |  |
| 28         | 全院體溫通報查詢                 | *3. 通報項                                    | =           |            |            |           |            |      |          |  |
| 00         | 其他單位管理                   | 體溫異常                                       | ~           |            |            |           |            |      |          |  |
| <u>م</u>   | <b>力</b> 上隐束链理网络         | 體溫>=38                                     | °C且不明原因     |            |            |           |            |      |          |  |
| <u>.</u> , | 日土健康官理凹報                 | <sup>程温:</sup><br>口計图手衫                    | 39 °C       |            |            |           |            |      |          |  |
| 4          | <b>切換為系統偏號</b>           |                                            | ·.          |            |            |           |            |      |          |  |
| -          | יינג אדי טאג איר עור אנג |                                            |             |            |            |           |            |      |          |  |
| €          | 登出                       | 甘州庄州                                       |             |            |            |           |            |      |          |  |
|            |                          | 只也犯不.                                      |             |            |            |           |            |      |          |  |
|            |                          | ✓ 頭痛                                       |             |            |            |           |            |      |          |  |
|            |                          | □喉嚨痛                                       |             |            |            |           |            |      |          |  |
|            |                          | □ 胸痛                                       |             |            |            |           |            |      |          |  |
|            |                          | <ul> <li>         肌肉痠痛         </li> </ul> |             |            |            |           |            |      |          |  |
|            |                          | □ 紅疹                                       |             |            |            |           |            |      |          |  |
|            |                          |                                            |             |            |            |           |            |      |          |  |
|            |                          | —<br>其他                                    |             |            |            |           |            |      |          |  |
|            |                          | 旅遊史(Tra                                    | avel)/1個月內: |            |            |           |            |      |          |  |
|            |                          | () 無                                       |             |            |            |           |            |      |          |  |
|            |                          | () 有                                       |             |            |            |           |            |      |          |  |
|            |                          | 國外 ~                                       |             |            |            |           |            |      |          |  |
|            |                          | 旅遊地點:                                      |             | 開始時間:      |            | 結束時間:     |            | **   | <i>m</i> |  |
|            |                          | 美国                                         |             | 2020/07/05 |            | 2020/07/1 | U          | L 10 |          |  |
|            |                          | 序號                                         | 國內/外        | 地點         | 開始時間       |           | 結束時間       |      |          |  |
|            |                          | 1                                          | 國內          | 南投         | 2020-07-03 |           | 2020-07-04 |      | 刪除       |  |
|            |                          | 接觸史(Cc                                     | ontact):    |            |            |           |            |      |          |  |
|            |                          | ○ 無                                        |             |            |            |           |            |      |          |  |
|            |                          | () 有                                       |             |            |            |           |            |      |          |  |
|            |                          | □ 發燒或類                                     | 流感症狀患者      |            |            |           |            |      |          |  |
|            |                          | ✔ 禽鳥類接触                                    | 屢如雞、鴨等      |            |            |           |            |      |          |  |
|            |                          | □ 畜類接觸:                                    | 如豬、貓、狗等     |            |            |           |            |      |          |  |

| □ 其他       |          |      |      |      |      |          |        |        |     |     |
|------------|----------|------|------|------|------|----------|--------|--------|-----|-----|
| 職業別(Occ    | upation  | ):   |      |      |      |          |        |        |     |     |
| () 無       |          |      |      |      |      |          |        |        |     |     |
| ○ 醫事工作者    | 請輸入職稱    |      |      |      |      |          |        |        |     |     |
| ● 禽畜販賣業    | 者        |      |      |      |      |          |        |        |     |     |
| ○ 航空服務業    |          |      |      |      |      |          |        |        |     |     |
| ○ 其他       |          |      |      |      |      |          |        |        |     |     |
| 群聚史(Clu    | ster):有朴 | 目同發烧 | 堯或類  | 流感症狀 |      |          |        |        |     |     |
| () 無       |          |      |      |      |      |          |        |        |     |     |
| ○ 家人       |          |      |      |      |      |          |        |        |     |     |
| ● 朋友       |          |      |      |      |      |          |        |        |     |     |
| ○ 同事       |          |      |      |      |      |          |        |        |     |     |
| ○ 其他       |          |      |      |      |      |          |        |        |     |     |
|            |          |      |      |      |      |          |        |        |     |     |
| 儲存         |          |      |      |      |      |          |        |        |     |     |
| ** 感控通報結果  | 覽表       |      |      |      |      |          |        |        |     |     |
| 通報日期       |          |      | 通報對象 |      | 單位   |          | 員工編號   |        | 姓名  |     |
| 2020-07-15 |          |      | 員工   |      | 心臟內科 |          | A00118 |        | 葉東峯 |     |
| 通報項目       | 軆溫℃      | 已就醫看 | 12   | 其他症狀 | 旅遊史  | 接觸史      |        | 職業別    |     | 群聚史 |
| 體溫異常       | 39°C     | 否    |      | 頭痛   | 有    | 禽鳥類接觸如雞、 | 膓等     | 禽畜販賣業者 | 皆   | 朋友  |

網站內容為輔仁大學附設醫院所有未經許可 請勿任意轉載 2019 Fu Jen Catholic University Hospital All Rights Reserved.

## 2-2 感控異常通報查詢

# 查看自己單位通報狀況

| 主羅毘                                                  |            |          |      |       | 如有     | 疑問,請撥打慮 | 载控部分機 <b>1234, 1234</b> |
|------------------------------------------------------|------------|----------|------|-------|--------|---------|-------------------------|
| € 最新消息                                               | 感控異常通報 感控  | 異常通報查詢   |      |       |        |         |                         |
| ● 手部衛生稽核                                             | 通報日期:      | 2020年07月 |      | □ 通報業 | 的象:    | 2部 ~    |                         |
| 登 手部衛生稽核報告查詢                                         | 通報單位: 感染排  | 空制部      |      |       |        |         |                         |
| 手部衛生稽核報表                                             | 通報日期       | 通報項目     | 通報對象 | 單位    | 員工編號   | 姓名      |                         |
| 受稽核單位查詢                                              | 2020-07-14 | 體溫異常     | 員工   | 心臟內科  | A02076 | 林重佑     | 詳細內容                    |
| ♥【 感控異常通報                                            | 2020-07-14 | 體溫異常     | 員工   | 一般内科  | A00200 | 吴義勇     | 詳細內容                    |
| <b>(</b> ) 感控異常通報查詢                                  | 2020-07-14 | 體溫異常     | 員工   | 企劃室   | D02038 | 張為皓     | 詳細內容                    |
| 部門體溫監測                                               | 2020-07-14 | 體溫異常     | 員工   | 企劃室   | D00020 | 鄭雅仁     | 詳細內容                    |
| ■ 部門體溫監測/查詢                                          | 2020-07-14 | 體溫異常     | ĘI   | 企劃室   | D02038 | 張為皓     | 詳細內容                    |
| fjuh.babywith.me/report_view?autotoc-item-autotoc-0= | 2020-07-14 | 體溫異常     | 員工   | 一般内科  | A00200 | 吴羲勇     | 詳細內容                    |

## 點擊詳細內容 可查看並下載報表

| 主猫毘                  |               |               |       |     |      |     | 如有疑問,請打 | 發打感控 | 部分機 | 1234, 1234 |
|----------------------|---------------|---------------|-------|-----|------|-----|---------|------|-----|------------|
| □ 最新消息               | <b>感控異常通報</b> | 或 控 異 常 通 報 : | 查詢    |     |      |     |         |      |     |            |
| ✤ 手部衛生稽核             | 返回 Word       | PDF           |       |     |      |     |         |      |     |            |
| ⑦ 手部衛生稽核報告查詢         | 通報日期          |               | 通報對象  |     | 單位   |     | 員工編號    |      | 姓名  |            |
| ■ 手部衛生稽核報表           | 2020-07-07    |               | 員工    |     | 一般外科 |     | A02335  |      | 楊惠馨 | ļ          |
| <ul> <li>①</li></ul> | 通報項目          | 體溫            | 已就醫看診 | 其他症 | 狀    | 旅遊史 | 接觸史     | 職業別  |     | 群聚史        |
| <b>《《</b> 》又信汉半世旦词   | 體溫異常          | 40°C          | 否     | 無   |      | 無   | 無       | 無    |     | 無          |
| 📢 感控異常通報             |               |               |       |     |      |     |         |      |     |            |
| ① 感控異常通報查詢           |               |               |       |     |      |     |         |      |     |            |
| ■▲ 部門體溫監測            |               |               |       |     |      |     |         |      |     |            |
| ■ 部門體溫監測/查詢          |               |               |       |     |      |     |         |      |     |            |

#### 3.全院體溫通報

#### 3-1部門體溫監測

#### 依照登入使用者部門填寫體溫回報 其他支援單位新增在下一個章節介紹

| 主張單                |                                                                                                    |          |                                         |            |                |  |  |  |  |
|--------------------|----------------------------------------------------------------------------------------------------|----------|-----------------------------------------|------------|----------------|--|--|--|--|
| (三) 最新消息           | 部门睡温医利 即门睡温医规/重制                                                                                                    |          |                                         |            |                |  |  |  |  |
| 手部衛生福枝             | 填表說明:<br>1.請選擇日期/班別時段/正職或其他支援人員,以進                                                                                                    | 行費單位體這回報 |                                         |            |                |  |  |  |  |
| 受 手單術主權核報告查的       | 2. 第月末期前19世紀入員・第月11日2日入員・第日11日2日入員・第日11日2日入員<br>第日日日初代の第日第時代は市内福田町で<br>4. 第回目目前代の第日11日1日1日1日1日1日日<br>開介・11月11日日前日11日1日日日日日日日日日日日日日日日日日日日日日日日日日日                                                                                                    |          |                                         |            |                |  |  |  |  |
| ● 手部衛生福核報表         |                                                                                                    |          |                                         |            |                |  |  |  |  |
| 费 受稽核單位重的          | 希祖時的, 10000                                                                                                    |          |                                         |            |                |  |  |  |  |
| €1 原拉異常通報          | 通報时段. 自大上班 💙                                                                                                    |          | 體溫超過 <b>38</b> 度<br>會彈出表格               | 58 (U M)   | 山戰內於巴文[27]     |  |  |  |  |
| ④ 家拉異常通販查的         | 編號 單位                                                                                                    | 姓名       | HIT THE R.D.                            |            |                |  |  |  |  |
| 部門推進監測             | 1 医染控制部                                                                                                    | 林慧荽      | · 200 ℃                                 | 口調/休假      |                |  |  |  |  |
| 18、 即門雅逗監測/查纳      | 已就醫看診:                                                                                                    |          |                                         |            |                |  |  |  |  |
| A 個人體運動測           | ○ 長診部:                                                                                                    |          |                                         |            |                |  |  |  |  |
| <u>8</u> 個人種還整測/查時 | 98<br>                                                                                                    |          |                                         |            |                |  |  |  |  |
| 18. 全院標道通報查询       | 其他症狀:                                                                                                    |          |                                         |            |                |  |  |  |  |
| 2% 其他單位營理          | 事業         課業         課業         課業         演算           日本市事業         日本市         日本市         日本市         日本市                                                                                                    |          |                                         |            |                |  |  |  |  |
| 自主健康管理回報           | □ # = □ # = □ # |          |                                         |            |                |  |  |  |  |
|                    |                                                                                                    |          |                                         |            |                |  |  |  |  |
| 👟 切換為系的模號          | •                                                                                                    |          |                                         |            |                |  |  |  |  |
| ☞ 童出               | 0 11                                                                                                    |          |                                         |            |                |  |  |  |  |
|                    | 接觸史(Contact):                                                                                                    |          |                                         |            |                |  |  |  |  |
|                    | • =                                                                                                    | 9.0      | 或環流家症状患者                                | 会局項授機如證、簡單 | 畜媒接機: 如陰、經、汚線  |  |  |  |  |
|                    | 〇 有<br>一 案他                                                                                                    |          |                                         |            |                |  |  |  |  |
|                    |                                                                                                    |          |                                         |            |                |  |  |  |  |
|                    | 職業別(Occupation):                                                                                                    |          |                                         |            | An rot FG Rome |  |  |  |  |
|                    |                                                                                                    |          |                                         |            |                |  |  |  |  |
|                    | 群整中/Cluster)-有相同發環或麵必慮症壯                                                                                                    |          |                                         |            |                |  |  |  |  |
|                    | • =                                                                                                    | () 家人    |                                         | 〇 朋友       | () 同事          |  |  |  |  |
|                    | ORE                                                                                                    |          |                                         |            |                |  |  |  |  |
|                    | 2 原始控制部                                                                                                    | 至來基      | 20 0::::::::::::::::::::::::::::::::::: | 口 蹑/休 假    |                |  |  |  |  |
|                    | 3 原稿控制部                                                                                                    | 東廷宣      | 證道: 0 ℃                                 | 口碼/休假      |                |  |  |  |  |
|                    | 4 原染控制部                                                                                                    | 王雅芳      | #2≟: 0 ℃                                | □蹑/休假      |                |  |  |  |  |

| 儲存       |            |            |          |          |      |    |   |          |   |
|----------|------------|------------|----------|----------|------|----|---|----------|---|
| ** 自主管理( | 建康秋況一覽亮    |            |          |          |      |    |   |          |   |
|          |            |            |          |          |      |    |   |          |   |
| 1        | 2020-07-15 | 自天上班       | 医纳控制部    | 林慧慧      | 39°C | 35 | 有 | <b>m</b> | 無 |
| 2        | 2020-07-15 | 自天上班       | 医碘控制部    | 鼓吹巷      | 0°C  |    |   |          |   |
| 3        | 2020-07-15 | 自天上班       | 医纳拉利部    | 袁迁宣      | 0°C  |    |   |          |   |
| 4        | 2020-07-15 | de CE Hold | Windows? | 11 20 cm | 020  |    |   |          |   |

#### 3-2 部門體溫監測/查詢

#### 部門查詢單日內,填寫狀況

| 主選單               | 部門體  | 部門驗溫監測 · 節門體溫監測/查詢     |               |     |           |                  |                |     |     |       |     |      |      |
|-------------------|------|------------------------|---------------|-----|-----------|------------------|----------------|-----|-----|-------|-----|------|------|
| (三) 最新消息          |      |                        |               |     |           |                  |                |     |     |       |     |      |      |
| 手部衛生福核            | 单1型: | 忽(宋] 生而部)              |               |     |           | 口期: 2020/01/15 □ |                |     |     |       |     |      |      |
| ⑦ 手部衛生福核報告查約      | 通報問  | 寺段: 全 <sup>部時段</sup> 、 | ~             |     |           |                  | 身份別:ℝ          |     |     |       |     |      |      |
| ● 手部衛生稽核報表        | 序號   | 通報日期                   | 通報時段          | 姓名  | 體溫(或語/休假) | #18              | 具它症状           | 旅遊史 | 接觸史 | 職業別   | 群歷史 |      |      |
| 受稽核單位直詢           | 1    | 2020-07-15             | 白天上班          | 林慧蘭 | 39°C      | 图                | 胸痛,頭痛,喉鼈痛,肌肉擾痛 | 有   | æ   | 航空服務業 | 家人  | Word | PDF  |
| <b>♀</b> 】 感控異常通報 | 2    | 2020-07-15             | 自天上班          | 藝家慧 | 0°C       |                  |                |     |     |       |     | Word | PDF  |
| ① 感控異常通報查詢        | 3    | 2020-07-15             | 白天上班          | 袁廷宣 | 0°C       |                  |                |     |     |       |     | Word | PDF  |
| 部門體溫監測            | 4    | 2020-07-15             | 白天上班          | 王雅芳 | 0°C       |                  |                |     |     |       |     | Word | PDF  |
| 128、部門體溫監測/查詢     | 5    | 2020-07-15             | 白天下班          | 林慧蘭 | 0°C       |                  |                |     |     |       |     | Word | PDF  |
| 2. 個人體溫監測         | 6    | 2020-07-15             | 自天下班          | 蘇家慧 | 0°C       |                  |                |     |     |       |     | Word | PDF  |
| Q 個人體溫監測/查詢       | 7    | 2020-07-15             | 白天下班          | 袁廷宣 | 0°C       |                  |                |     |     |       |     | Word | PDF  |
| 138、全院覆逼通报宣的      | 8    | 2020-07-15             | 白天下班          | 王雅芳 | 0°C       |                  |                |     |     |       |     | Word | PDF  |
|                   | 9    | 2020-07-15             | 小夜上班          | 林慧蘭 | 0°C       |                  |                |     |     |       |     | Word | PDF  |
|                   | 10   | 2020-07-15             | 小複上班          | 蘇家基 | 0°C       |                  |                |     |     |       |     | Word | PDF  |
| E 日土延渡管理出版        | 14   | 2020.07.15             | and the state | -   | 000       |                  |                |     |     |       |     |      | 2005 |

#### 3-3 個人體溫監測

#### 3-4 個人體溫監測查詢

使用方式同於部門體溫監測、部門體溫監測/查詢

#### 3-5 全院體溫通報查詢

### 依照登入人員單位,查詢一段時間內填寫狀況

| 〔∋ 最新消息             | 單位體溫通報追蹤   |                |            |            |              |            |              |
|---------------------|------------|----------------|------------|------------|--------------|------------|--------------|
| 手部衛生稽核              | 部門: 感染控制部  |                |            |            |              |            |              |
| ④ 手部衛生稽核報告查詢        | 却かりま       | 2020/07/10     |            | ● 经市口期     | ۹.           | 2020/07/15 |              |
| ■ 手部衛生稽核報表          |            | 2020/07/10     | 2020/07/10 |            | 口 加木口知.      |            |              |
| <b>役</b> 受稽核單位查詢    | 身份別:       | 正職 ~<br>正職     |            |            |              |            | 查詢 Excel     |
| 📢 感控異常通報            |            | 其他支援人員         | 2020-7-11  | 2020-7-12  | 2020-7-13    | 2020-7-14  | 2020-7-15    |
| <b>(</b> ) 感控異常通報查詢 | D01767/林慧蘭 | 上班:休假<br>下班:36 | 上班:<br>下班: | 上班:<br>下班: | 上班:<br>下班:36 | 上班:<br>下班: | 上班:39<br>下班: |
| ■ 部門體溫監測            | C02042/蘇家慧 | 上班:37<br>下班:   | 上班:<br>下班: | 上班:<br>下班: | 上班:          | 上班:<br>下班: | 上班:<br>下班:   |
| <b>股</b> 部門體溫監測/查詢  | (01/20/吉祥安 | 上班:38          | 上班:        | 上班:        | 上班:          | 上班:        | 上班:          |
| A. 個人體溫監測           |            | 下班:36          | 下班:        | 下班:        | 下班:          | 下班:        | 下班:          |
| 🔏 個人體溫監測/查詢         | C01438/王雅芳 | 上班:<br>下班:     | 上班:<br>下班: | 上班:<br>下班: | 上班:<br>下班:   | 上班:<br>下班: | 上班:<br>下班:   |
| ■ 全院體溫通報查詢          |            |                |            |            | 1            |            |              |
| <b>公</b> 其他單位管理     |            |                |            |            |              |            |              |

## 4.其他單位管理

新增其他單位人員後,部門人員可在 部門體溫監測頁面 中幫其他單位人員填 寫體溫回報

| 主選單                | 其他    | 其他單位管理           |         |               |     |           |     |    |        |  |
|--------------------|-------|------------------|---------|---------------|-----|-----------|-----|----|--------|--|
| ■ 最新消息             | 其他    | 單位:              |         | 單位4           |     | 逐一輸入完成、   |     |    |        |  |
| 手部衛生稿核             | ID:   |                  |         | ID4           | ID4 |           |     |    |        |  |
| 手部衛生檔核報告查詢         | 姓名    |                  |         | name4         |     |           |     |    |        |  |
| ● 手部衛生檔核報表         | 職稱    | :<br>爾託·         |         | 職稱4 970123343 | 職稱4 |           |     |    |        |  |
| <b>受</b> 福枝羅位宣詞    | 新增    | 电 nn .<br>匯入 [8] | [入(範例)] | F載 匯出         | 医出  |           |     |    |        |  |
| ☞ 家拉異常通報           | 46 PK | 其他團位             | ID      | #6            | E%  |           |     |    |        |  |
| ④ 感控異常通報查詢         | 1     | 單位1              | ID1     | name1         | 職術1 | 912345678 | 確認  | 取消 | 自主健康管理 |  |
| ■● 部門體溫監測          | 2     | 單位2              | ID2     | name2         | 取稱2 | 912345679 | 更新  | 刪除 | 自主健康管理 |  |
| 15 部門體溫監測/查詢       | 3     | 單位3              | ID3     | name3         | 胞病3 | 912345680 | 更新  | 副除 | 白主健康管理 |  |
| 《個人體選監測            |       |                  |         |               |     | 資料有       | 误更新 |    |        |  |
| <u>《</u> 個人體溫監測/查詢 |       |                  |         |               |     |           |     |    |        |  |
| ■ 全院體溫通報查詢         |       |                  |         |               |     |           |     |    |        |  |
| 23 其他單位管理          |       |                  |         |               |     |           |     |    |        |  |

#### 使用匯入方式新增人員

下載範例且依照表格填寫資料 -> 點選匯入

#### 注:ID 不可重複

| 檔案               | 常用       |    | 插    | 人 頁面配置     | 置 公式     | 資料                                                  | 校閱  | 檢視  | 說即    |
|------------------|----------|----|------|------------|----------|-----------------------------------------------------|-----|-----|-------|
| <mark>ہ ا</mark> | 6        | AR | PL S | SungtiL GB | ✓ 10     | A A                                                 | = = | = 2 | »r -  |
| 貼上 ◀             | ∎ ▼<br>≰ | В  | I    | <u>U</u> - | 👌 - A    | • ${\bf T}^{\underline{k}}_{\underline{\lambda}}$ • |     |     | •= •= |
| 剪貼簿              |          |    |      | 字型         | <u>ت</u> | 12                                                  | i   | Ŧ   | 對齊方式  |

4.1 · : × ✓ *f*x 單位

|    | А   | В   | С     | D   | E          |  |
|----|-----|-----|-------|-----|------------|--|
|    | 單位  | ID  | 姓名    | 職稱  | 聯絡電話       |  |
| 2  | 單位1 | ID1 | name1 | 職稱1 | 0912345678 |  |
| 3  | 單位2 | ID2 | name2 | 職稱2 | 0912345679 |  |
| Ł. | 單位3 | ID3 | name3 | 職稱3 | 0912345680 |  |
| 5  |     |     |       |     |            |  |
| 5  |     |     |       |     |            |  |
| '  |     |     |       |     |            |  |
| }  |     |     |       |     |            |  |
| )  |     |     |       |     |            |  |
| 0  |     |     |       |     |            |  |
| 1  |     |     |       |     |            |  |
| 2  |     |     |       |     |            |  |
| 3  |     |     |       |     |            |  |
| 4  |     |     |       |     |            |  |
| 5  |     |     |       |     |            |  |
| 6  |     |     |       |     |            |  |
| 7  |     |     |       |     |            |  |
| 8  |     |     |       |     |            |  |
| 9  |     |     |       |     |            |  |
| 0  |     |     |       |     |            |  |

#### 5.自主健康管理回報

#### 當體溫監測頁面填寫體溫超過38度以上 人員需至 自主健康管理頁面 填寫每日自主健康管理回報 正職人員通過左側欄位,可進入填寫

| 主張單                    | 「自主健康管理回報」                                                                                                    |
|------------------------|----------------------------------------------------------------------------------------------------|
| (司) 最新消息               | 王雅芳 您好,                                                                                                    |
| ● 手部衛生稽核               | 位於 2020-06-01 回報登場,《原規定局自主總書管理回報 医續續(4日未設備)<br>2025年3月 2020-07-13 反該第一度回至 2020-07-38、 の展回線(14天)<br>日本市長市地区市場市工人、市区市地区市局市局市 |
| 受 手部衛生稽核報告查約           | →大無關可型回転調整=                                                                                                    |
| 長 手部衛生福核報表             | 上牛懶調(C用形) 38 當日上午只能填 下牛懶調(C用形) 當日下午只能填                                                                                     |
| <b>發</b> 受福核單位直鉤       | <sup>劉順匡</sup> =>=33°C·增=>=375°C7 ◎ 章 ○ 章 寫當日上午體溫 寫當日下午體溫                                                                  |
| <b>买】</b> 廊控異常過報       | 総治) 〇 有 🖲 🗎                                                                                                    |
| ④ 原控異常通報查詢             | <sup>全無乏力?</sup> ○ <sup>有</sup> ● <sup>章</sup> 如有體溫超過38度追蹤日期從當日開始                                                          |
| ■▲ 部門種溫監測              | 1 助病靈癬? ● 考 ○ 無 重 昇 1 4 大                                                                                                  |
| 18 部門體溫監測/查詢           | 中班回歸? 〇 有 📵 無                                                                                                    |
| 2. 個人體溫監測              | 沈晨水・曲蒸7   〇 有 ) ● 単                                                                                                    |
| <u>&amp;</u> 個人體溫監測/查詢 | □□該無力? ● 有 ○ 無                                                                                                    |
| 13. 全院體溫通報查詢           | 第1日前題7 ○ 月 ● 第                                                                                                    |
| 23 其他單位管理              |                                                                                                    |
| 』 自主健康管理回報             | 心境接致                                                                                                    |
|                        |                                                                                                    |
| 🖘 切換為永統帳號              | 第心 生氣 雅逸 不好服 湿膜                                                                                                    |
| - 登出                   | • • • • •                                                                                                    |

#### 其他支援人員可由,正職人員提供網頁連結進入填寫

#### 步驟:

其他支援單位體溫監測(38 度以上) -> 其他單位管理頁面 -> 點選該人員 自 主健康管理 -> 將網頁給予當事人作填寫

| 主選單                                               | 其他單位         | 立管理         |     |       |        |           |    |    |        |
|---------------------------------------------------|--------------|-------------|-----|-------|--------|-----------|----|----|--------|
| (司 最新消息                                           | 其他單位         | Ì:          |     |       |        |           |    |    |        |
| 手部衛生福核                                            | ID:          |             |     |       |        |           |    |    |        |
|                                                   | 姓名:          |             |     |       |        |           |    |    |        |
|                                                   | 職稱:          |             |     |       |        |           |    |    |        |
|                                                   | 聯絡電言         | Ξ:          |     |       |        |           |    |    |        |
|                                                   | 新増           | 匯入 医人(範例)下載 | 匯出  |       |        |           |    |    |        |
| An outset and                                     | <b>16</b> 33 | 其他單位        | ID  | 姓名    | 龍術     | 联络電話      |    |    |        |
| UR 原控與常過較重約                                       | 1            | 單位1         | ID1 | name1 | 取稿1    | 912345678 | 更新 | 刑除 | 自主健康管理 |
| 部門體溫監測                                            | 2            | 單位2         | ID2 | name2 | 取稱2    | 912345679 | 更新 | 刑除 | 自主健康管理 |
| 18 部門體溫監測/查約                                      | 3            | 單位3         | ID3 | name3 | 1101稱3 | 912345680 | 更新 | 田陰 | 自主健康管理 |
| A 個人體溫監測                                          |              |             |     |       |        |           |    |    |        |
| <u>《</u> 個人體溫監測/查詢                                |              |             |     |       |        |           |    |    |        |
| 2 全院體溫通報查詢                                        |              |             |     |       |        |           |    |    |        |
| fiuh.babywith.me/special_report?wt=group&autotoc- | item         |             |     |       |        |           |    |    |        |

| ← → C ( 3) 不安全   fjuh.babywith.me | /daily_report?account=ID1                                                                    |
|-----------------------------------|----------------------------------------------------------------------------------------------|
| 應用程式 🙋 Myself 動漫   日本 🛂 ₩3Scl     | hools Online 🔢 動漫 - 伊莉影片區 🌎 Your Repositories 🔛 長篇小說 - 卡提諾 - 📑 巴哈姆特                          |
| 天主教輔仁大學附設醫院<br>感染控制通報系統           |                                                                                              |
|                                   |                                                                                              |
| 主選單                               | 自主健康管理回報                                                                                     |
| (司 最新消息                           | name1 您好,                                                                                    |
| 手部衛生稽核                            | 您於 2020-07-15 回報發燒, 依規定需自主健康管理回戰至連續14日未發燒,<br>從近期發燒日 2020-07-15 起算,應回戰至 2020-07-28, 仍需回戰14天, |
| 受 手部衛生福核報告查前                      | 每天需量測並回報體進二次,請依下列表相等日回報。<br>測量日期: 2020/07/15 □                                               |
| ● 手部衛生稽核報表                        | 上午體運(°C摄氏):                                                                                  |
| <b>役</b> 受稽核單位查詢                  | 發燒(耳遥>=38℃, 體溫>=37.5℃)? ○ 有 ○ 無                                                              |
| ☞ 原控異常通報                          | 乾咳? ○ 有 ○ 無                                                                                  |
| ④ 原控異常通報查詢                        | 全身乏力? 〇 有 〇 無                                                                                |
| □ 部門體溫監測                          | 肌肉変痛?                                                                                        |
| 部門體溫監測/查詢                         | 呼吸困難? _ 有 _ 無                                                                                |
| A 個人體溫監測                          | 流鼻水 • 鼻塞? ()有()無                                                                             |
| ▲ 個人體溫監測/查詢                       | 四肢無力? 有 無                                                                                    |
| LC 全院體溫通報直詢                       |                                                                                              |
|                                   |                                                                                              |